## คู่มือการสมัครเข้าใช้งาน

ระบบสารสนเทศทรัพยากรบุคคลระคับกรม (DPIS6)

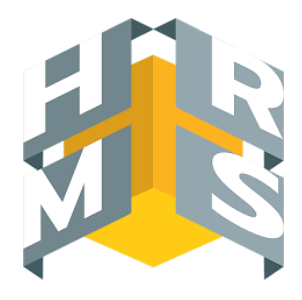

1. เข้าระบบด้วย URL : https://dpis6.moac.go.th หรือสแกน QR Code ผ่าน Web Browser Google Chrome 📀

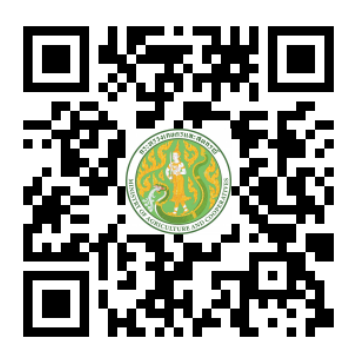

2. เมื่อเข้าสู่หน้าเว็บไซค์เรียบร้อยแล้ว ให้เลือก "ลงทะเบียน" คังภาพ (กรณีไม่เคยสมัครเท่านั้น)

|          |                | กษ              |   |
|----------|----------------|-----------------|---|
|          | ເບ້            | าสู่ระบบ โดย    |   |
|          | 🖉 Userna       | me ແລະ Password | ~ |
| Usernar  | ne             |                 |   |
| เลขบัตรเ | ระจำตัวประชาชน |                 |   |
| Passwo   | d              |                 |   |
| Passwo   | ď              |                 | 0 |

## 3. กรอกข้อมูลให้ถูกต้อง ครบถ้วน

| กษ                                                                                                    |                                                |
|----------------------------------------------------------------------------------------------------|------------------------------------------------|
| ลงทะเบียนผู้ใช้งาน                                                                                    |                                                |
| şuluulwâńseośu : png. Jpg<br>unomw : 300x300px                                                        |                                                |
| เลขมัดรประชาตัวประชาชน                                                                                | ใส่เลขบัตรประจำตัวประชาชน 13 หลัก              |
| (กับบ้าหมัวซื้อ                                                                                       | <mark>เลือ</mark> กคำนำหน้าชื่อ                |
| (±0                                                                                                   | ใส่ชื่อ                                        |
| นามสกุล                                                                                               | ใส่นามสกุล                                     |
| ăwa 🔶                                                                                                 | ใส่อีเมล ที่ผูกไว้กับระบบ DPIS5                |
| เมชร์มือกือ                                                                                           | ใส่หมายเลข โทรศัพท์มือถือ                      |
| รหัสเห่าน                                                                                             | <mark>กำห</mark> นดรหัสผ่าน ให้เป็นตามเงื่อนไข |
| ความขาว 8-15 ตัวอีกษร ประกอบด้วยตัวอีกษรกาษาอังกฤษตัวเล็ก,ตัว<br>ใหญ่ ตัวเลข และซิกขระพิเศษ()@#\$%&*) |                                                |
| อีมขัมรหัสผ่าน                                                                                        | <mark>ยืน</mark> ขันรหัสผ่าน                   |
| <ul> <li>1 พเข้าขอรับรองว่าเป็นเข้าของข้อมูลที่ได้ลงทะเนียบๆรั้ง<br/>น</li> </ul>                     | เลือก ยืนยันข้อมูล                             |
| รับไปใชโปรแกรมอัตโบบัติ<br>พยังสามบุคล - มีอร้างเล<br>ประเทศบนุคล - มีอร้างเล                         | <mark>เลือ</mark> ก ฉันไม่ใช่โปแกรมอัคโนมัติ   |
| สงกะเบียน                                                                                             | เลือก ลงทะเบียน                                |

4. ระบบจะส่งรหัส OTP ไปยังอีเมลที่กรอกข้อมูลไว้ตอนลงทะเบียน

| OTP Verification D กล่องจดหมาย x              |
|-----------------------------------------------|
| dpis@ocsc.go.th<br>ถึงฉัน ~                   |
| 🔀 อังกฤษ 🔹 🗲 ไทย 👻 แปลข้อความ                 |
| OTP CODE : E: pire Date : 2021-08-02 12:37:03 |
|                                               |
| 🔦 ตอบ ា ส่งต่อ                                |
|                                               |

5. นำรหัส OTP ที่ได้รับมาใส่ให้ถูกต้อง (ห้ามปิดหน้านี้เด็ดขาด)

|                     | <b>ระบบสารสน</b><br>ทรัพยากรบุคคล | เทศ    |
|---------------------|-----------------------------------|--------|
| ć                   | ลงทะเบียนผู้ใช้งาน                |        |
| กรอก OTP ที่ได้รับจ | ากอีเมล                           |        |
| ОТР                 |                                   | ยืนยัน |
|                     |                                   |        |

6. หลังจากลงทะเบียนเรียบร้อยแล้วให้ลงชื่อเข้าใช้งานระบบ

|           | R ระบบสารสนเทศ<br>ทรัพยากรบุคคล                   |
|-----------|---------------------------------------------------|
|           | กษ                                                |
|           | เข้าสู่ระบบ โดย                                   |
|           | 🤌 Username ua: Password 🐱                         |
| Usernam   | le                                                |
| เลขบัตรปร | ระจำตัวประชาชน                                    |
| Password  | t                                                 |
| Passwor   | d (                                               |
|           | <del>เข้าสู่ระบบ</del><br>ลิมร์สิเห็น   ลงกะเบียน |

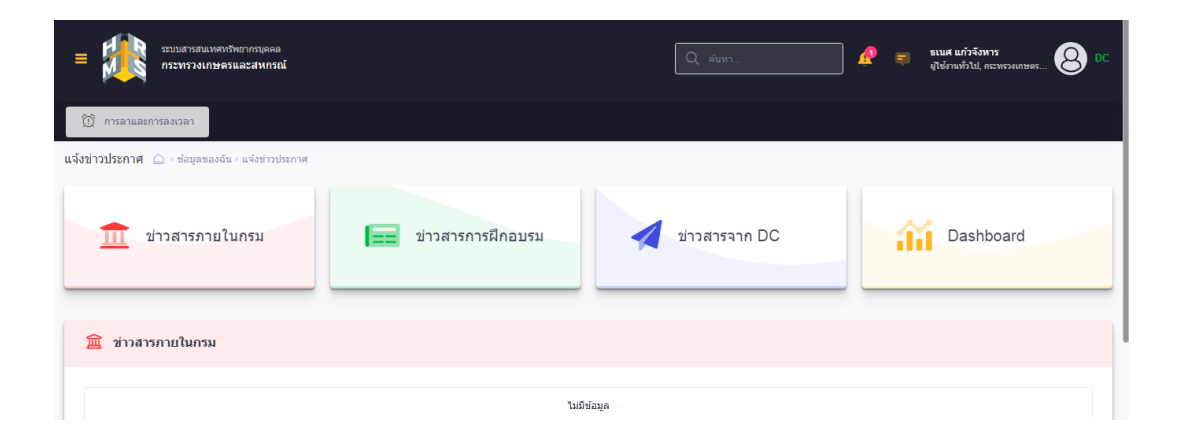

## ข้อผิดพลาดที่อาจเกิดขึ้นในการลงทะเบียน และวิธีการแก้ไข

1. ระบบแจ้งว่า "ขออภัยไม่พบอึเมลของท่าน โปรคติคต่อผู้ดูแลระบบ"

- ให้พิมพ์ใหม่ให้ถูกต้อง โดยใช้ตัวเล็กทั้งหมดอีกครั้งหนึ่ง หากยังไม่ได้ให้แจ้ง ชื่อ เลขบัตรประจำตัว ประชาชน และอีเมลที่ใช้งานได้ ที่ Line หมายเลข 886543138 หรือ สแกน QR Code เพื่อค้นหาเพื่อน

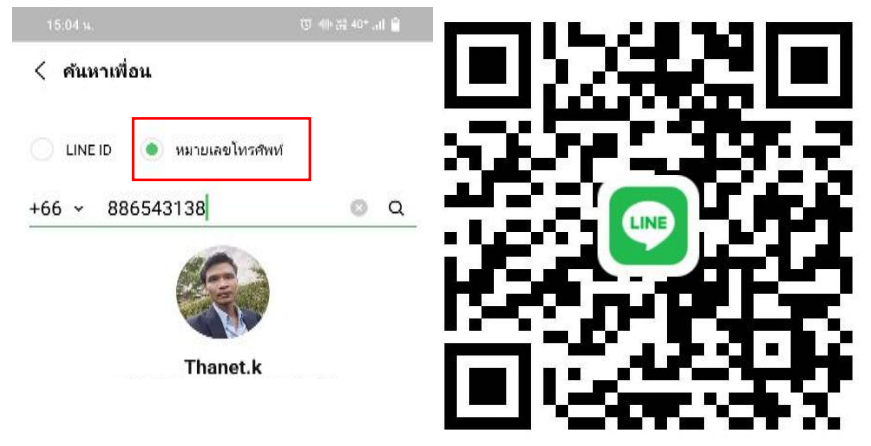

2. ลงทะเบียนผ่านแล้ว รออยู่ที่หน้ากรอกรหัส OTP แล้วไม่ได้รับ OTP หรือไม่ได้กรอก OTP หรือ ไม่สามารถเข้าใช้งานอีเมลเพื่อตรวจสอบ OTP ได้

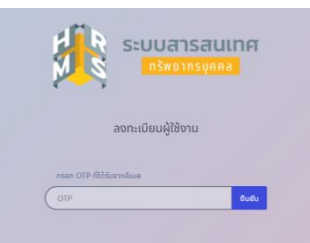

- ให้แจ้งไปยังผู้แทนหน่วยงานที่ได้รับมอบหมายเรื่องวันลา เพื่อแจ้งมายังผู้ดูแลระบบผ่าน Line Open Chat (DPIS6 OPSMOAC)

 ระบบแจ้งว่า "พบข้อผิดพลาด ไม่สามารถลงทะเบียนได้ เนื่องจากรหัสบัตรประชาชนนี้มีการลงทะเบียนแล้ว"
 ให้แจ้งไปยังผู้แทนหน่วยงานที่ได้รับมอบหมายเรื่องวันลา เพื่อแจ้งมายังผู้ดูแลระบบผ่าน Line Open Chat (DPIS6 OPSMOAC)

ระบบแจ้งว่า ไม่พบข้อมูล / พบข้อผิดพลาดไม่สามารถลงทะเบียนได้
 ให้ลบข้อความทิ้งทั้งหมด ย้ำว่าทั้งหมด แล้วพิมพ์ใหม่ให้ถูกต้อง หรือ เปิดแทบใหม่เพื่อสมัครอีกครั้ง